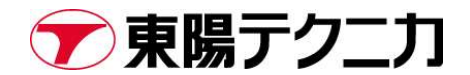

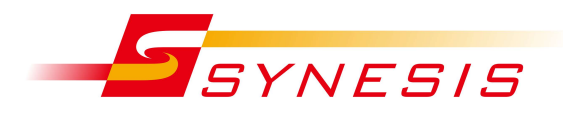

# 東陽テクニカ Synesis ログ取得手順書

Rev.I

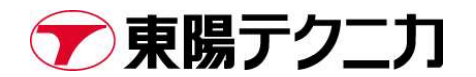

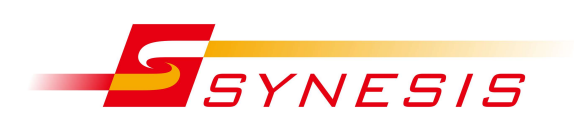

### 内容

| 1.1. 概要                                   | 3 |
|-------------------------------------------|---|
| o<br>···································· | 3 |
| 2. ログの取得                                  | 3 |
| 2.1. 共通手順                                 | 3 |
| 2.2. iDRAC のログ取得手順                        | 6 |
| 3. 必要な情報の確認                               | 8 |
| 4. ログ送付先・お問い合わせ先                          | 9 |

#### 文書改訂履歴

| 改訂年月日      | 版数 | 改訂內容                              | 対応    |
|------------|----|-----------------------------------|-------|
|            |    |                                   | バージョン |
| 2016/05/09 | A  | 初版                                | 2.0   |
| 2016/06/03 | В  | Synesis Portableのハードウェア・ログ取得手順を追記 | 2.0   |
| 2016/07/15 | С  | 共通手順を追加。キャプチャポートの情報取得手順を追記        | 2.0   |
| 2017/02/27 | D  | ソフトウェア・ログ取得手順の追記                  | 2.5   |
| 2017/03/31 | E  | ハードウェア・ログ取得手順の更新                  | 3.0   |
| 2017/04/06 | F  | HW のアラートログ,コントローラログを取得する手順を追記     | 3.0   |
|            |    | (Distributed モデルのみ)               |       |
| 2018/04/11 | G  | バージョン 3.5 リリースに伴って                | 3.5   |
|            |    | ソフトウェア・ハードウェアログ取得手順の更新            |       |
| 2018/06/28 | Н  | バージョン 3.5 での変更点を追記、不要な記述を削除       | 3.5   |
| 2023/04/03 | I  | ソフトウェア取得手順の更新、iDRAC の取得手順を追加      | 7.5   |
|            |    | 「3.必要な情報の確認」の内容を修正                |       |

バージョン 3.5 以降の場合は Rev.I をご参照ください。

# 1. はじめに

#### 1.1. 概要

本書は、東陽テクニカ SYNESIS Version4.0 以降のトラブルシューティングの際に使用する ログの取得手順について記載したものです。

### 2. ログの取得

[ログの取得手順]

\*各作業時間は、10分程度です。 \*ファイルサイズは、数 MB から数 10MB です。 メールでの送付が難しい場合は、弊社からアップロードサイトをご案内いたします。

#### ●ソフトウェアのログ取得手順

- ブラウザ (FireFox 推奨)より以下の場所へアクセスします。
   <u>https://<管理ポートの IP アドレス >/mgmt/</u>
   \*デフォルトのユーザー名とパスワードは、ユーザー名: admin、パスワード: synesis1 です。
- 2) 以下画面が表示されるので、「Get Logs」をクリックしてください。

| SYNESIS    | Management Co | nsole Home Adapter Profile SMART Network (IPv4) Firewall                  |                           |
|------------|---------------|---------------------------------------------------------------------------|---------------------------|
| Get Logs   |               |                                                                           |                           |
| Process ID | Service       | Description                                                               | Action                    |
| 3248162    | Tomcat        | Web Service.                                                              | Log Stop Restart Level 🗸  |
| 1408868    | mvp           | Management Platform, adapter of front end GUI and back end agent service. | Log Stop Restart Level 🗸  |
| 3076215    | VPEyes        | Capture Agent Daemon, keep capturing agent running.                       | Log Stop Restart Level V  |
| 3076221    | NetKeeper     | Capture Agent, capturing service provider.                                | Log Stop Restart Level V  |
| 1409090    | DEService     | Decode engine service                                                     | Log Stop Restart Level V  |
| 1409162    | FeedService   | Feed socket service                                                       | Log Stop Restart Level V  |
| 1409126    | Notifier      | Alarm Notifier service                                                    | Log Stop Restart Level V  |
| 1409178    | CommandAgent  | Command Agent Service                                                     | Log Stop Restart Level 🗸  |
| n/a        | SynesisFS     | Synesis Fuse File System                                                  | Log Start Restart Level 🗸 |

 自動的にダウンロードフォルダへ保存されます。
 ※画像は Microsoft edge を使用しておりますが、お使いのブラウザによって保存先を指定する必要 がございます。

| - → ~ ↑ 🕹 > PC > ダウンロード                        | ✓ <sup>ひ</sup> | 一ドの検索    |           |  |
|------------------------------------------------|----------------|----------|-----------|--|
| ★ <i>01</i> ック アクセス<br>▲ クイック アクセス<br>◆ 今日 (1) | 更新日時           | 種類       | 91X       |  |
| ■ テスクトップ<br>◆ ダウンロード  ◆ ダウンロード  ◆ ダウンロード       |                | BZ2 ファイル | 10,026 KB |  |
| ドキュメント     *       ビクチャ     *                  |                |          |           |  |
|                                                |                |          |           |  |
|                                                |                |          |           |  |
|                                                |                |          |           |  |
|                                                |                |          |           |  |
|                                                |                |          |           |  |
|                                                |                |          |           |  |
|                                                |                |          |           |  |
|                                                |                |          |           |  |
|                                                |                |          |           |  |
|                                                |                |          |           |  |
|                                                |                |          |           |  |

以上でブラウザによるログの取得は終了です。

#### ※ブラウザでの取得が不可の場合

1) Teraterm などのターミナルエミュレータを利用して、Synesis に SSH で接続します。

ユーザー名(※デフォルト): synesis

パスワード(※デフォルト): admin

| ファイル(F) 編集(E) 設定(S) コントロール(O) ウィンドウ(W) ヘルプ(H)                                                                                                    |  |
|----------------------------------------------------------------------------------------------------|--|
|                                                                                                    |  |
|                                                                                                    |  |
|                                                                                                    |  |
| Tera Term: 新い.接続 ×                                                                                                    |  |
|                                                                                                    |  |
|                                                                                                    |  |
| サービス: O Telnet TCPボート#(P): [22                                                                                                    |  |
| ● SSH SSHバージョン(V): SSH2 〜                                                                                                    |  |
| ○その他 IPバージョン(N): AUTO 〜                                                                                                    |  |
|                                                                                                    |  |
| ○シリアル(E) ボート(R):                                                                                                    |  |
| $\Delta u = \frac{1}{2} \frac{1}{2} \frac{1}{2$ |  |
| OK TYDE TUDIA                                                                                                    |  |
|                                                                                                    |  |
|                                                                                                    |  |
|                                                                                                    |  |

| 19イン中:                                |   |
|---------------------------------------|---|
| 2証が必要です.                              |   |
| ユーザ名(N):                              |   |
| パスフレーズ(P):                            |   |
| ✓パスワードをメモリ上に記憶する(M)                   |   |
| □エージェント転送する(0)                        |   |
| 認証方式                                  |   |
| <ul><li> ・ ブレインパスワードを使う(L) </li></ul> |   |
| ○ RSA/DSA/ECDSA/ED25519鍵を使う           | 1 |
| 北密線(K)<br>のthests(SSH1)を使う            |   |
|                                       |   |
| 1 33700 3380                          |   |
| 不以下键(F):                              |   |
|                                       |   |
| ○キーボードインタラクティブ認証を使う(D)                |   |

2) 以下コマンドを入力

\$ sudo /usr/local/synesis/synesis\_tools/SynesisLogCollector/synesis\_log\_collector.sh home ディレクトリに synesis\_log\_YYYYMMDD.tar.gz が作成されます。

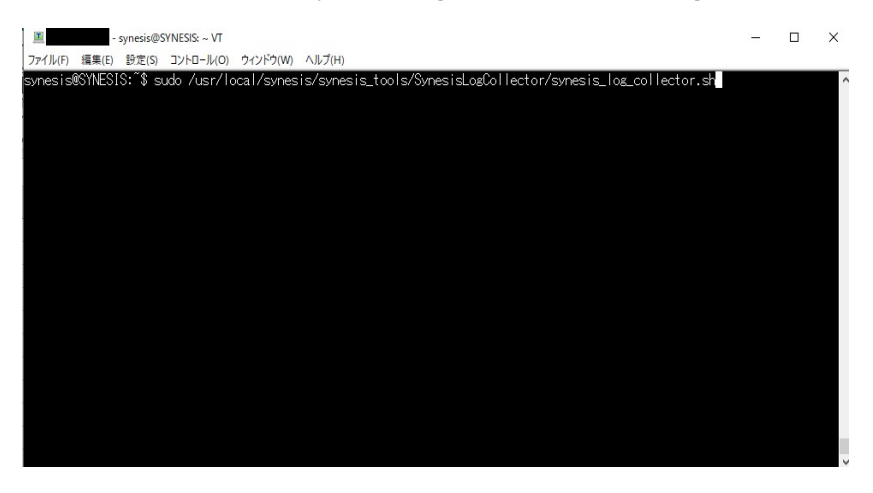

3) SSH 画面左上のファイル>SSH SCP…を選択します。

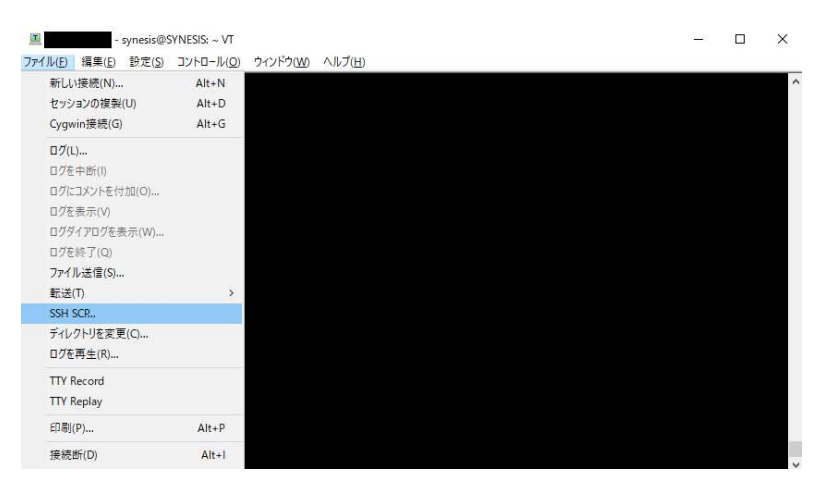

 4) 下段の From:に 2)で作成したディレクトリとファイル名を記入してください。 (/home/synesis/synesis\_log\_YYYYMMDD.tar.gzの想定です) To:にファイルを送りたいフォルダを選択してください。 (下の図ではデスクトップを指定しております)

#### 両方記入しましたら[Receive]を選択してください。

| Toで指定したフォ                                                         | ルダにファイルが転送                            | されます。   |   |   |   |
|-------------------------------------------------------------------|---------------------------------------|---------|---|---|---|
| synesis@SYNESIS: ~ VT<br>ファイル(E) 編集(E) 設定(S) コントロール(Q)            | ウィンドウ(W) ヘルプ(日)                       |         |   | - | × |
| synesis@SYNESIS:~\$ pwd<br>/home/synesis<br>synesis@SYNESIS:~\$[] |                                       |         |   |   | ^ |
| TTSSH: Sec                                                        | ure File Copy                         |         | × |   |   |
| From:                                                             |                                       | Send    |   |   |   |
| To:                                                               |                                       | Cancel  |   |   |   |
|                                                                   | You can drag the file to this window. |         |   |   |   |
| From                                                              | /home/synesis/synesis_logtargz        | Receive | 9 |   |   |
| To:                                                               | C#Users#hutamarus#Desktop             |         |   |   |   |
|                                                                   |                                       |         |   |   |   |
|                                                                   |                                       |         |   |   |   |
|                                                                   |                                       |         |   |   |   |
|                                                                   |                                       |         |   |   |   |
|                                                                   |                                       |         |   |   |   |

#### ●iDRAC のログ取得手順

iDRAC GUI にログインします。
 <u>https://<iDRAC ポートの IP アドレス></u>
 ユーザー名(※デフォルト): root
 パスワード(※デフォルト): calvin

| Integrated Remote Access Controller 9<br>IDRACH9J8P63     Enterprise                                                             |  |
|----------------------------------------------------------------------------------------------------|--|
|                                                                                                    |  |
| ユーザーキ: パスワード:<br>ドメイン:<br>このJDR4C ~                                                                                              |  |
| ● セキュリティ上の注意 By accessing this computer, you confirm that such access complies with your organization's security policy.<br>ログイン |  |
| <u>へルズ</u> │ <del>ジズ−</del> と│ ≥ズ <del>ァ</del> ム開報                                                                               |  |

2) ダッシュボード画面でメンテナンスをクリック。

| <ul> <li>Integrated Remote A</li> <li>タッシュホード</li> <li>ダッシュホード</li> <li>グッシュボー</li> <li>の正常なシャットダウン</li> </ul> | Access Controller<br>  システム 〜<br>  〜<br>  〜   ① シス | 9 Enterprise<br>著 ストレージ | ンテナンス v 🗣 IDRAC 設定 V |                                                                  | 线索                           | Q 🚡 🕹 🛛    |
|----------------------------------------------------------------------------------------------------|----------------------------------------------------|-------------------------|----------------------|------------------------------------------------------------------|------------------------------|------------|
| 🔳 正常性情報                                                                                                    |                                                    |                         | ■ システム情報             |                                                                  | 🖻 タスク サマリー                   | すべてのジョブを表示 |
|                                                                                                    | 🗹 システ                                              | -ム:正常                   | 電渡状況<br>モデル          | オン                                                               | 図 保留中のジョブ:0<br>保留中のジョブはありません |            |
| システム正常性                                                                                                    |                                                    | ストレージの正常性               | ホスト名                 | SYNESIS                                                          |                              |            |
| ☑ 正常                                                                                                    | 詳細>                                                | ☑ 正常 詳細>                | オペレーティングシステム         | Ubuntu                                                           |                              |            |
|                                                                                                    |                                                    |                         | オペレーティングシステムバージョン    | 16.04.1 LTS (Xenial Xerus) Kernel 4.16.0-118-generic<br>(x86_64) | 処理中のジョブはありません                |            |
|                                                                                                    |                                                    |                         | サービスタグ               | H9J8P63                                                          |                              |            |
|                                                                                                    |                                                    |                         | BIOS バージョン           | 2.7.7                                                            | ◎完了したジョブ:7                   |            |
|                                                                                                    |                                                    |                         | iDRAC ファームウェアバージョン   | 4.20.20.20                                                       | 0 (エラー発生)                    |            |
|                                                                                                    |                                                    |                         | IPアドレス               |                                                                  | 0 失敗                         |            |
|                                                                                                    |                                                    |                         | idrac Mac アドレス       |                                                                  |                              |            |
|                                                                                                    |                                                    |                         | ライセンス                | ☑ Enterprise 編集                                                  |                              |            |
| ≔ 最近のログ                                                                                                    |                                                    |                         |                      | すべてを表示                                                           | 🗟 仮想コンソール                    | ● 設定       |
| 重大度 説明                                                                                                    |                                                    |                         |                      | 日付と時刻 ~                                                          |                              |            |
|                                                                                                    |                                                    |                         |                      | Fri 09 Apr 2021 14:39:41                                         |                              |            |
| <b>A</b>                                                                                                    |                                                    |                         |                      | Fri 09 Apr 2021 13:22:33                                         |                              |            |
| 0                                                                                                    |                                                    |                         |                      | Thu 04 Feb 2021 02:37:09                                         |                              | _          |
| 0                                                                                                    |                                                    |                         |                      | Thu 04 Feb 2021 02:36:56                                         | No S                         | Signal     |
|                                                                                                    |                                                    |                         |                      | Mon 25 Jan 2021 08:42:56                                         |                              |            |
|                                                                                                    |                                                    |                         |                      |                                                                  |                              |            |

3) 「SupportAssist」、「収集の開始」の順にクリック。

| Y = y = y = y = y = y = y = y = y = y =                                         | ntegrated Remote Access Controller 9 Enterprise<br>ダッシュホード E システム                                     | ■ 設定 × ○ メンテ:<br>5ム システムイベントログ                                    | ナンス〜 � IDRAC 設定〜<br>①<br>トラブルシューティング 診断                                                    | SupportAssist |             |                                                      |                                                                         |                                   | 後第                                                  | <ul> <li>ヨ グルーナマネ</li> <li>・ サポート</li> </ul> | Q 2 3<br>- ジャを聞く ・<br>C<br>ポータルにアク       | ・<br>の<br>・<br>一<br>、<br>更新<br>セス |
|---------------------------------------------------------------------------------|----------------------------------------------------------------------------------------------------|-------------------------------------------------------------------|--------------------------------------------------------------------------------------------|---------------|-------------|------------------------------------------------------|-------------------------------------------------------------------------|-----------------------------------|-----------------------------------------------------|----------------------------------------------|------------------------------------------|-----------------------------------|
| サービスリクエスト 収集ログ                                                                  | 20 【2010日日】 ポンドンージ281230月257<br>サービスリクエストサマリ<br>デーゲ<br>サービスリクエストサマリ<br>デーゲ<br>うるには、<br>Bapper<br>手参コー | を利用できません。<br>AUクエストデータを表示す<br><br>Manist に登録してください。<br>レクションの影响 > | SupportAssist の概要<br>Track Service<br>• Status<br>• Descriptic<br>• Source<br>• Request II | ce Requests   | ><br>><br>> | Service Requ<br>Status ~<br>Open<br>Closed<br>Closed | ests Collection<br>Description<br>Same Day Dispatch<br>Closed<br>Closed | Source<br>Event<br>Phone<br>Event | Service Request ID<br>1234567<br>1234567<br>1234567 | Dispatch<br>Yes<br>No<br>Yes                 | Date Op<br>October<br>October<br>October |                                   |
| Status v Description Source Service Request ID Dispatch Date Opened Date Closed | 9ービスリクエスト  ジ集ログ Status マ Description                                                                  | Source                                                            | Service Request ID                                                                         | Dispatch      | Date Ope    | ned                                                  | Date Closed                                                             |                                   |                                                     |                                              |                                          |                                   |

4) SupportAssist コレクション画面が表示されますので、

収集するデータの必要な項目にチェックを入れ、

収集のプリファレンスで「ローカルで保存」を選択し、収集をクリックします。

| SupportAssist コレクショ  | シ               | 0           |
|----------------------|-----------------|-------------|
| SupportAssist コレクション | ~に含めるデータを選択してく; | ださい。        |
| 収集するデータ              |                 |             |
| 🖾 システム情報 🏮           |                 |             |
| 🛛 ストレージログ 🏮          |                 |             |
| 🗆 OS およびアプリケー        | ションデータ 🔺        |             |
| 🗆 デバッグログ 🏮           |                 |             |
| 🔲 テレメトリー レボー         | F               |             |
| 収集のプリファレンス           |                 |             |
| 🗆 フィルタデータ 🏮          |                 |             |
| ○ 今すぐ送信 ▲            | ◉ローカルで保存        | ○ ネットワークに保存 |
|                      |                 | キャンセル 収集    |

## 3. 必要な情報の確認

お問い合わせの際は、以下の情報が必要になりますので、ご確認をお願いいたします。 [必要な情報]

- お客様のお名前,会社名,部署名
- お客様のご連絡先

\*以下は、製品をお持ちのお客様のみ

お問い合わせ製品のモデル名、バージョン情報、シリアル番号
 シリアル番号は本体に貼付されている下記シールに記載されています

| 7 ΤΟΥΟ  | Corporation |
|---------|-------------|
| MODEL : |             |
| S/N:    |             |

- 付加的な情報(写真,画面キャプチャ,LED 点灯状況など)
- ログファイル(不具合の場合)モデル名
- Synesis ソフトウェアのバージョン
   Synesis ログイン画面に表示されています

| ようこそ! |
|-------|
| admin |
| I     |
| ログイン  |
|       |

# 4. ログ送付先・お問い合わせ先

お問い合わせ内容と共に「2章にて取得したログ」と「3章にて確認した必要情報」を下記弊社サポ ート宛てへお送りください。

[問い合わせ先]

株式会社東陽テクニカ

技術部 Synesis サポートグループ

 $E\text{-}Mail \quad : synesis \text{-}support@toyo.co.jp$ 

TEL : 03-3245-1107(直通)

受付時間:月曜~金曜 9:30~17:30 (土日、祝日、年末年始および弊社指定休日を除く)

以上